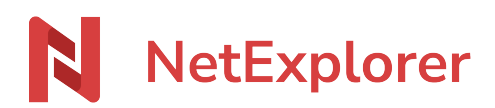

Base de connaissances > Les outils NetExplorer > Assistant de connexion en lecteur réseau NetExplorer (WebDav) > Bonnes pratiques > Monter manuellement un lecteur réseau sous Mac Os

## Monter manuellement un lecteur réseau sous Mac Os

Guilhem VERGON - 2024-08-30 - Bonnes pratiques

(Si vous souhaitez stocker vos données dans le Cloud et y accéder en lecteur réseau.)

## Créer votre plateforme NetExplorer

Vous souhaitez installer un lecteur réseau sur votre MAC pour accéder facilement à vos données Cloud NetExplorer.

Pour cela:

- Ouvrez le Finder. Sélectionnez Aller puis Se connecter au serveur...
- Dans Adresse du serveur, insérez l'URL de votre plateforme suivie de "/dav"

(Vous devez avoir une URL de type https://nomdelaplateforme.netexplorer.pro/dav)

- Cliquez sur Se connecter.
- Saisissez vos identifiants de connexion dans les champs **Nom** et **Mot de passe**, (comme indiqué cicontre). Attention si vous avez un compte d'un service d'identité d'entreprise, comme Office365 ou un compte ayant une méthode de double authentification configurée alors il faut mettre votre **mot de passe d'application** (Comment configurer un mot de passe d'application)
- Cliquez sur **Se connecter**.

| 0 0                | Connexion au serveur |           |              |
|--------------------|----------------------|-----------|--------------|
| Adresse du serveu  | r :                  |           |              |
| https://test.nete  | xplorer.pro/dav      |           | + @~         |
| Serveurs favoris : |                      |           |              |
|                    |                      |           |              |
|                    |                      |           |              |
|                    |                      |           |              |
| (?) Supprime       | er                   | Parcourir | Se connecter |
| 0                  |                      |           |              |

□ Votre lecteur se connecte automatiquement dans la rubrique **Partagés**.

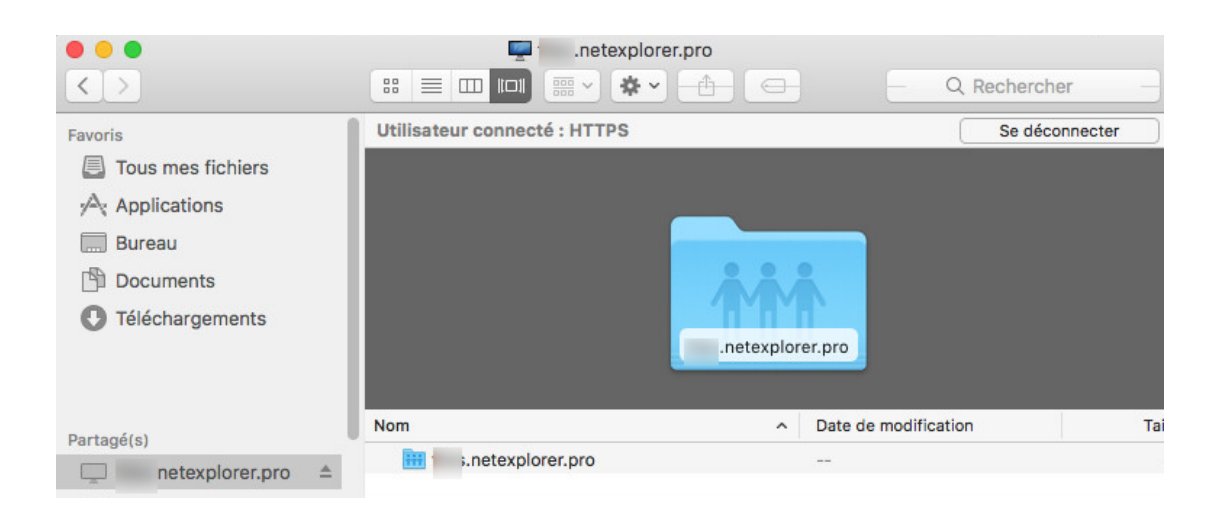

## Remarques

A/. Vos identifiants de connexion sont ceux de votre plateforme.

B/. Si vous perdez votre connexion internet, le montage de votre lecteur persistera. Il vous suffira de retrouver une connexion internet pour avoir de nouveau accès à votre lecteur réseau.

C/. **Attention**, votre lecteur va se déconnecter à chaque redémarrage du poste. Si vous ne souhaitez pas refaire la manipulation, nous vous conseillons de configurer une connexion automatique.

Une fois que vous êtes connecté au lecteur réseau,

- Cliquez sur la pomme
- Allez dans Préférences Système
- Cliquez ensuite sur l'onglet "Utilisateurs et groupes"
- Choisissez la section "Ouverture" sur votre profil utilisateur
- Ajoutez enfin le volume réseau en question en le sélectionnant via le petit "+"